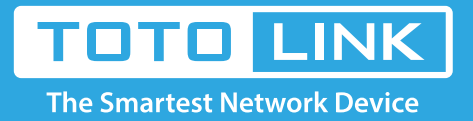

# How to setup Wireless Bridge function for the router?

# It is suitable for: N150RA, N300R Plus, N300RA, N300RB, N300RG, N301RA, N302R Plus, N303RB, N303RBU, N303RT Plus, N500RD, N500RDG, N505RDU, N600RD, A1004, A2004NS, A5004NS, A6004NS

### **Application:**

TOTOLINK routers provide repeater function, which help extending wireless signal easily and expanding the coverage of wireless

#### **Preparation:**

Prepare two wireless routers at first, and call the first one AP-1 while the other is AP-2. The router we will setup below is AP-2.

#### **STEP-1:** Connect your computer to the router

1-1. Connect your computer to the router by cable or wireless, then login the router by entering http://192.168.1.1 into the address bar of your browser.

→ C (S) 192.168.1.1

Note: The default IP address of TOTOLINK router is 192.168.1.1, the default Subnet Mask is 255.255.255.0. If you can't log in,

Please restore factory settings.

1-2. Please click Setup Tool icon

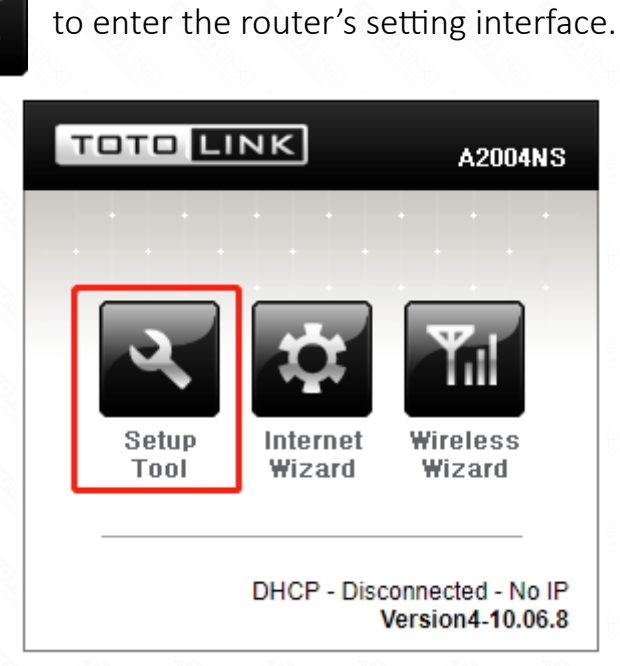

1-3. Please login to the Web Setup interface (the default user name and password is admin).

| Authentication                                       | Required                  | × |  |  |  |
|------------------------------------------------------|---------------------------|---|--|--|--|
| http://192.168.1.1 requires a username and password. |                           |   |  |  |  |
| Your connection to                                   | this site is not private. |   |  |  |  |
| User Name:                                           | admin                     |   |  |  |  |
| Password:                                            | ****                      |   |  |  |  |
|                                                      |                           |   |  |  |  |
|                                                      | Log In Cancel             |   |  |  |  |

#### STEP-2:

Click *Advanced Setup->Wireless->Wireless Multibridge* on the left.

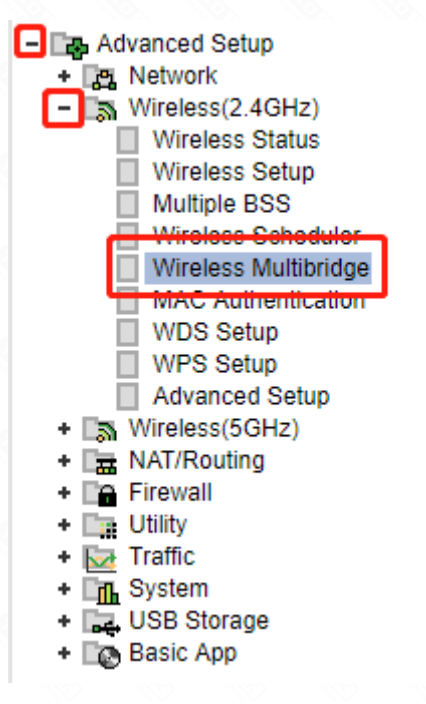

### STEP-3:

Click Search AP and find AP-1's SSID, and then choose the same encryption type and password with AP-1 for AP-2.

| 1 AP Scan                       |                                                                          |                                            |    |                    |                    |                    |
|---------------------------------|--------------------------------------------------------------------------|--------------------------------------------|----|--------------------|--------------------|--------------------|
| ŝ                               | Dreadnaught (64-E5-99-F5-1C-E0)<br>Wireless network with security (WPA2) |                                            |    | Channel 9<br>100 % |                    |                    |
| •                               | AXINT-GUEST (80<br>Wireless network                                      | C-A6-DF-19-8E-0C)<br>with security (WPA2)  | I  |                    |                    | Channel 11<br>24 % |
| $\widehat{\cdot}$               | FagWork (88-25-93-86-D5-B8)                                              |                                            |    |                    |                    | Channel 1<br>24 %  |
| $\widehat{\cdot}$               | goodix(2C-C5-D3-7D-37-F8)ChannelWireless network with security (WPA2)40  |                                            |    |                    | Channel 11<br>40 % |                    |
| $\widehat{\cdot}$               | goodix (74-3E-2B-<br>Wireless network                                    |                                            |    |                    | Channel 11<br>30 % |                    |
| Dread                           | Inaught                                                                  |                                            |    |                    |                    |                    |
| Opera<br>SSID<br>Encry<br>Encry | ation 3<br>ption<br>ption key 4                                          | Use Wireless WAN Dreadnaught WPA2PSK + AES | U: | se Wireless Bridge | Stop               |                    |

\* Wired WAN port will be disabled if Wireless WAN is ON

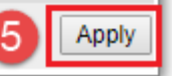

#### Notice:

SSID cannot be modified, and password is the same as AP-1 (Encryption and Encryption key)

## STEP-4:

Click Advanced Setup->Wireless->LAN/DHCP on the navigation bar on the left.

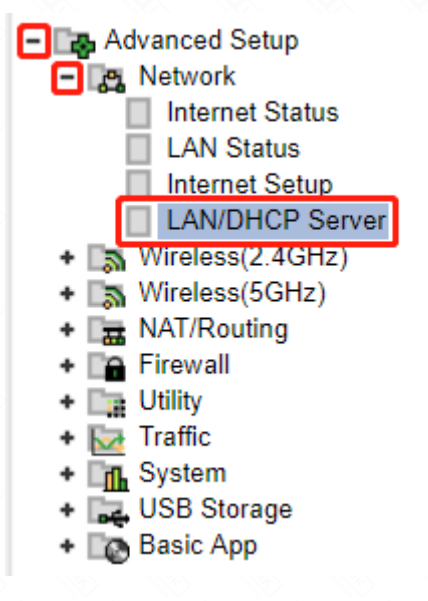

## STEP-5:

Choose Stop to disable DHCP server, and then click Apply button.

| DHCP Server Setup |                                             |
|-------------------|---------------------------------------------|
| DHCP Server       | Start Stop DNS Suffix                       |
| DHCP IP Pool      | 192 . 168 . 1 2 ~ 192 168 . 1               |
| Lease Time        | 7200 Sec                                    |
| OHCP server pro   | tection                                     |
| Enable internet a | ccess only for PCs allocated by DHCP Server |
|                   | Apply                                       |

# STEP-6:

Do next two steps below if AP-1 and AP-2 are both TOTOLINK routers with the same LAN IP.

6-1. Enter the LAN/DHCP interface by click Advanced Setup -> Network ->LAN/DHCP Server on the left.

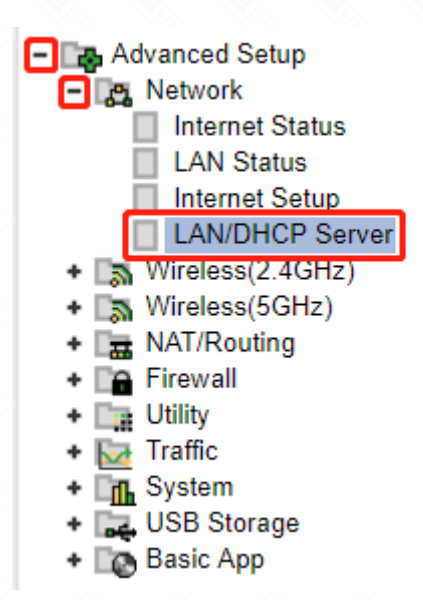

# 6-2. Modify the LAN IP of the router to 192.168.X.1 ("x" range from 2 to 254) manually. Then click Apply& Restart button.

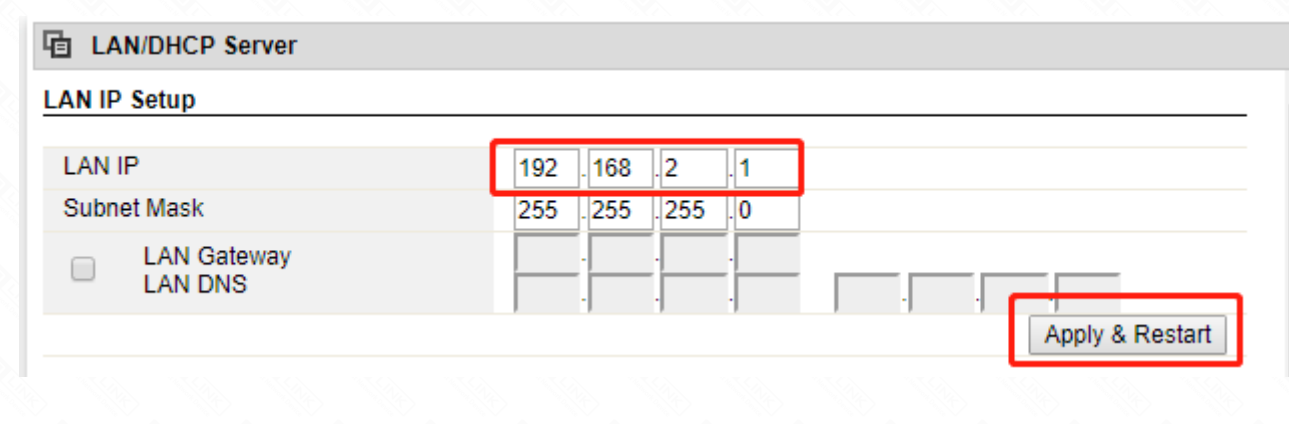